## PAP Member Set Up for AdventHealth Plans Members on Respironics Devices

eviCore healthcare Member Set up Guide

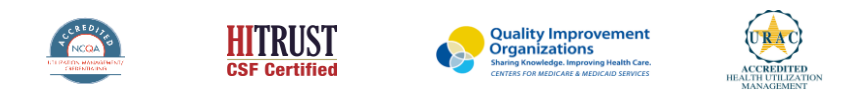

©2019 eviCore healthcare. All Rights Reserved. This presentation contains CONFIDENTIAL and PROPRIETARY information.

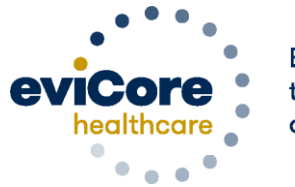

Empowering the Improvement of Care

#### **Set Up and Manage**

AdventHealth Plans members in the EncoreAnywhere system for Respironics PAP Devices

\*This process applies to AdventHealth Plans members

DME Suppliers that are not currently registered on the EncoreAnywhere website should contact their area Respironics representative 1-877-544-9252

If you are already registered on EncoreAnywhere and are currently managing patients on Respironics PAP devices, continue to review the setup instructions.

1) Set up AdventHealth Plans as available insurer

2) Set up the devices for the patient

#### eviCore Access

- To enable eviCore access, your organization needs to complete a Business Associate's Agreement (1.2dj form), available from your Philips account representative
- Once that form has been signed and processed, you will be able to denote patients that are accessible to eviCore
- To edit an existing patient, log into Phillips Respironics Care Orchestra
- Access the patient profile and select the Identity tab select the "Edit" icon

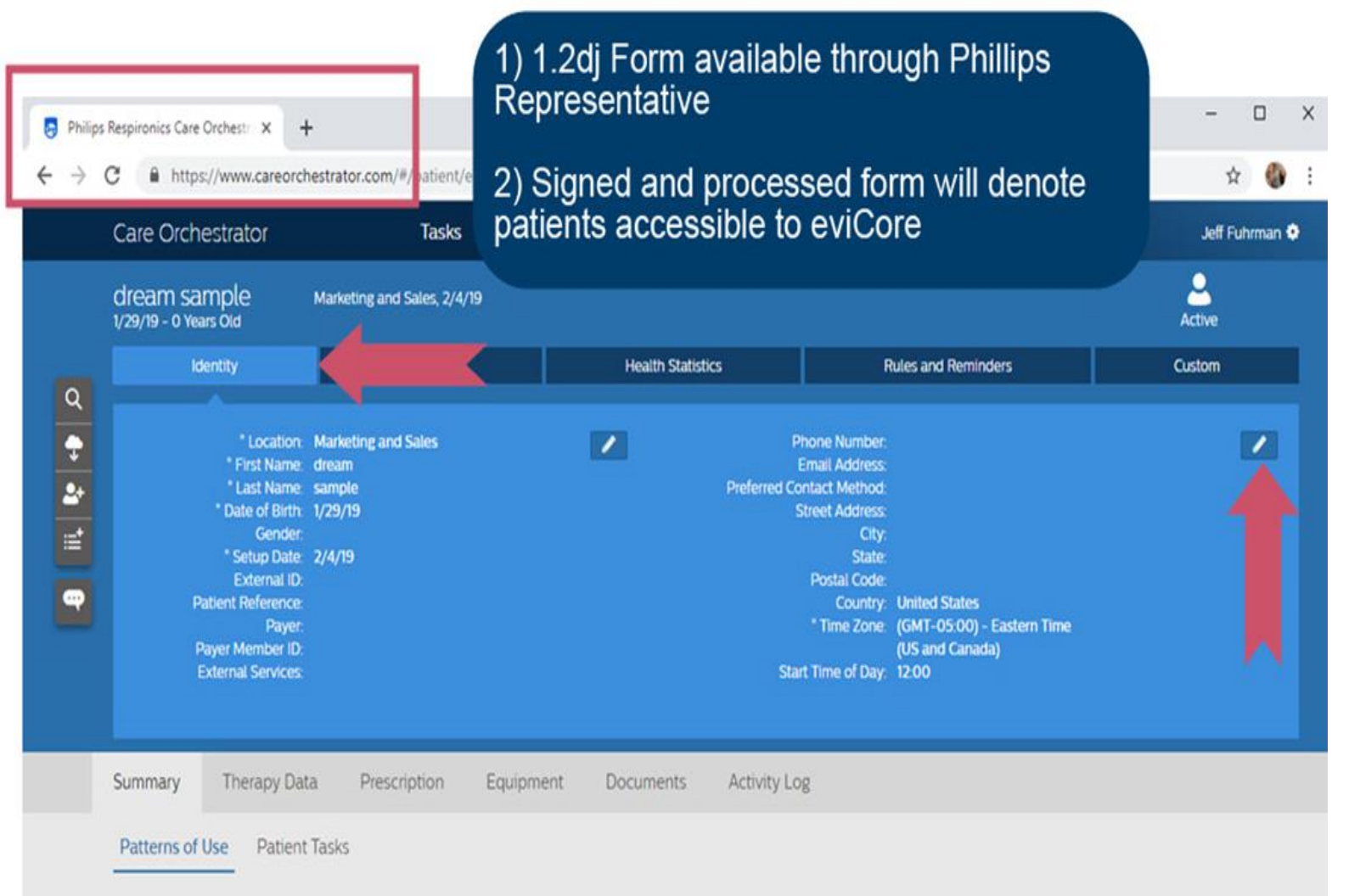

#### eviCore Access

- Complete the required fields
- IMPORTANT: The payer member ID must match the patient's health insurance ID
- In the drop down section of the dialog labeled External Services, select eviCore and 'Save'

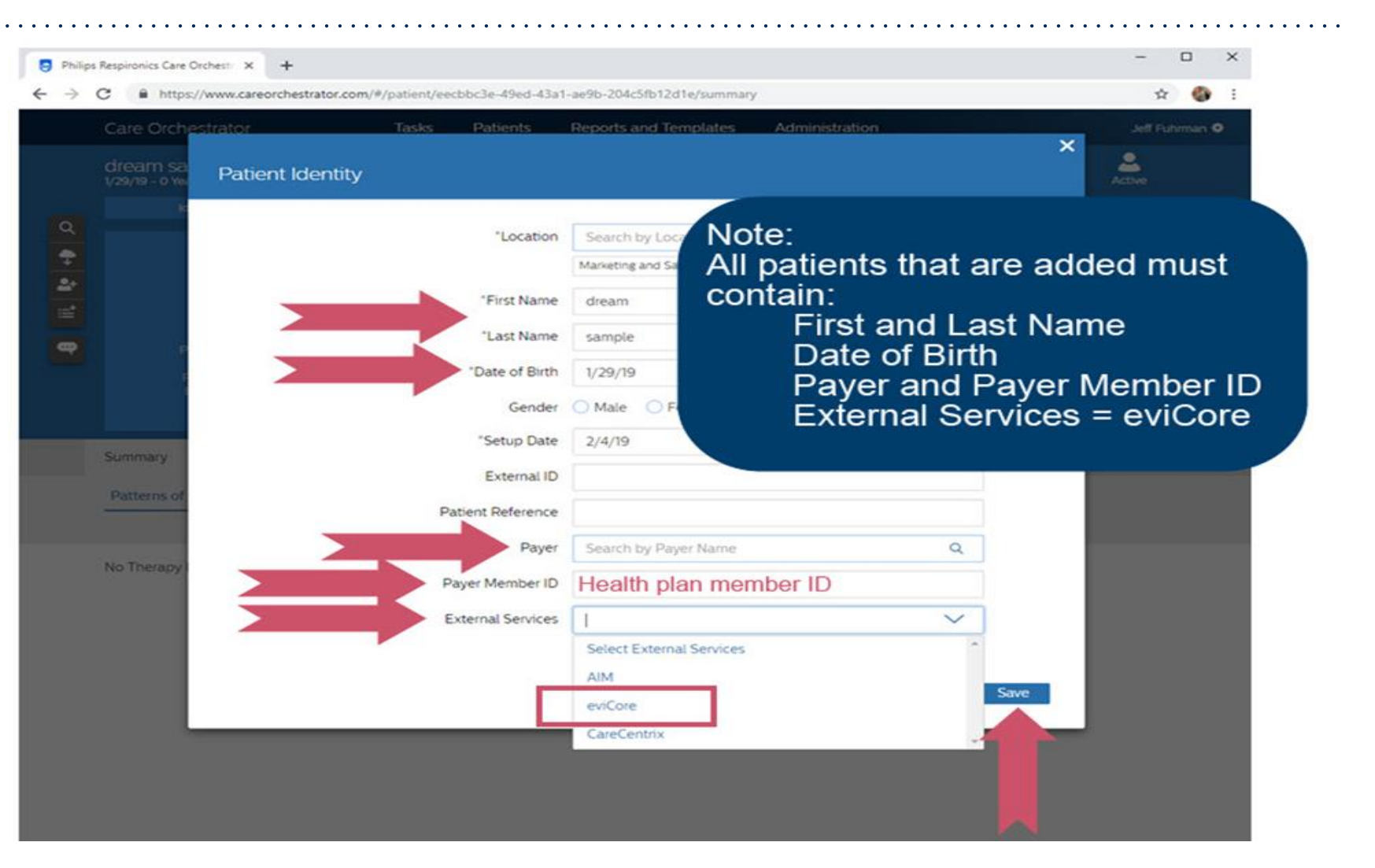

#### Login with your username and password

#### To continue the process, go to <u>www.encoreanywhere.com</u> and login

| ncoreAnywhere <sup>™</sup> is a complete solut                                                                                       | tion for gathering and sharing                                 | MEMBER L             | OGIN                                                            |  |
|----------------------------------------------------------------------------------------------------|----------------------------------------------------------------|----------------------|-----------------------------------------------------------------|--|
| itients' compliance data over the we<br>impliance data has never been so ea                                                          | sb. Managing your patients'<br>syl                             | Usemanie<br>Password |                                                                 |  |
| <ul> <li>learn more about how your organis<br/>ncoreAnywhere<sup>**</sup>, please send an e-<br/>ncoreanywhere@philps.com</li> </ul> | ration can benefit from<br>mai to                              |                      | Login                                                           |  |
| r customers using SmartCards or SD<br>ease visit the <u>EncoreAnywhere prere</u>                                                     | Cards with EncoreAnywhere,<br>coubles page for instructions on | Pee                  | Forget your password?<br>see context your 5-years Administrator |  |
| nilos Privacy Policy                                                                                                    |                                                                |                      |                                                                 |  |
|                                                                                                    |                                                                |                      |                                                                 |  |

©eviCore healthcare. All Rights Reserved. This presentation contains CONFIDENTIAL and PROPRIETARY information.

|                                           |                                |                      | Welcome                 | 88arkerClin, John - Help - Logo |
|-------------------------------------------|--------------------------------|----------------------|-------------------------|---------------------------------|
| My Day My Patients My Profile Com         | pany Settings Business Reports | Modem Administration | Encore Pro Import Statu | 5                               |
| uesday, Juli 2012                         |                                |                      |                         |                                 |
| PRIORITY I                                | REMUNDERS                      | STA                  | TUS AI                  | SHOW Company Patients 5         |
| Patient 2)                                | Photo Patient name             | ID                   | Setup date              | Phone Items                     |
| Heal                                      | Test Patie                     | nt                   | 10/18/2007              | ()                              |
| Rx Prescription (6)                       | Test Patier                    | nt                   | 1/1/1970                | 1                               |
| Questionnaire (1)                         | Test Patier                    | nt                   | 7/1/2009                | 8                               |
| Modem                                     | • Test Patier                  | t                    | 1/1/1978                | 8                               |
| Hide folders with read/acknowledged items | Test Patie                     | nt                   | 1/1/1970                | ٩                               |
|                                           | 14 4 1 2 3 4 5                 | Results per pag      | e: s 💌                  | 23 patients in 5 pages          |

|                                | u iy vi     | n ic   |                  |        |                    |       |                 |    |                |   |                         | Welcor  | ne BBark   | erClin, Je      | ohn    | • н   | eb · Loo                     | 001 |
|--------------------------------|-------------|--------|------------------|--------|--------------------|-------|-----------------|----|----------------|---|-------------------------|---------|------------|-----------------|--------|-------|------------------------------|-----|
| y Day My Pa                    | tients      | My Pro | fie Company      | Settin | gs Busines         | is Re | ports Mode      | am | Administration | • | Encore Pro Imp          | oort St | atus       |                 | NC-11- | 010   |                              |     |
| atient list                    |             |        |                  |        |                    |       |                 |    |                |   |                         | •       |            |                 |        | ¢ A   | dd new patie                 | nt  |
| CURRENT VI                     | EW: Defaul  | t      |                  |        |                    |       |                 |    |                |   | Show                    | Comp    | sny Patier | ts              | *      | •     | OPTIONS                      | ]   |
| Setup date                     | Patient ID  |        | Last, first name |        | Office             |       | Sleep doctor    |    | Sleep lab      |   | Device mode             | Mn.     | Pressure   | Max.<br>Pressur | e      | M     | task                         |     |
| T 🗐 🕇                          | [           | ۲      |                  | T      |                    | Ŧ     |                 | Ŧ  |                | ۲ | Т                       |         | 1          | -               | 1      | ۲[    |                              | T   |
| 10/18/2007                     |             |        | Test Patient     |        | Base DME<br>Office |       |                 |    |                |   | AutoCPAP with<br>A-Flex | 6.0     |            | 16.0            |        | 0     | OptLife, large               |     |
| 1/1/1970                       |             |        | Test Patient     |        | Base DME<br>Office |       |                 |    |                |   | AutoCPAP                | 6.0     |            | 20.0            |        | 2     | Comfort Full<br>1, medium    | 1   |
| 7/1/2009                       | 104 No. 163 |        | Test Patient     |        | Base DME<br>Office |       | Sector (Sector) |    |                |   | AutoCPAP with<br>A-Flex | 9.0     |            | 15.0            |        |       |                              |     |
| 1/1/1970                       | 69298 -     |        | Test Patient     |        | Base DME<br>Office |       |                 |    |                |   | CPAP with C-<br>Flex    | 10.0    | 8          | 10.0            |        | C S E | Comfort<br>ielect,<br>nedium |     |
| - (+ (+ <b>a</b> , <b>a</b> ,a |             |        | -                |        | Base DME           |       | or ar           |    |                |   | CPAP with C-            |         | <u>ş</u>   |                 |        | c     | Comfort Gel.                 |     |

| ncoreAnywhe                                                | ere™                                 | <ul> <li>First and I</li> <li>Date of Bi</li> </ul> | <ul> <li>First and Last Name</li> <li>Date of Birth</li> </ul> |                             |   |  |  |
|------------------------------------------------------------|--------------------------------------|-----------------------------------------------------|----------------------------------------------------------------|-----------------------------|---|--|--|
| Day My Patients My Pr<br>Sack to my patients<br>Id patient | ofie Company Settings Business Repor | ts Nodem Administration                             | Encore Pro Import Status                                       |                             |   |  |  |
| Demographics Insurance                                     | Settings                             |                                                     |                                                                |                             |   |  |  |
| NAME AND ADDRESS                                           |                                      | CONTACT INFO                                        | RMATION                                                        |                             | 1 |  |  |
| First name* Last name* Address Address (cont'd)            | Middle name                          | E-mail<br>Best time to contact<br>Fax               | Work                                                           | phone                       |   |  |  |
| City                                                       | aunitation [                         | PATIENT INFO                                        | RMATION                                                        |                             |   |  |  |
| Country United States                                      | Postal code                          | Patient reference                                   | 54                                                             | tup date* 7/10/2012         |   |  |  |
|                                                            |                                      | Birth date                                          |                                                                |                             |   |  |  |
| HIDICAL CARE                                               |                                      | Gender                                              | Unspecified 🛩 N                                                | arital status Unspecified 💌 |   |  |  |
| Premary care physician                                     | 0                                    | Comments                                            |                                                                | 2                           |   |  |  |
| Skep lab<br>Cinician* 88ari                                | terCin, John                         |                                                     | \$100 characters left                                          | 1                           |   |  |  |
|                                                            |                                      | Photograph                                          |                                                                | Browse                      |   |  |  |

| Encore <i>Anywhere</i> ™                                                                  | Note: AdventHealth Plans only needs to be added once                                                    |
|-------------------------------------------------------------------------------------------|----------------------------------------------------------------------------------------------------|
| Ay Day My Patients My Profile Company Settings Busin<br>Back to my patients<br>dd patient | Modern Administration     It will remain as a provider in     the dropdown list for future     patients |
| INSURANCE INFORMATION                                                                     |                                                                                                    |
| Primary insurance<br>Insurance provider • Add<br>AdventHealth Plans                       | Secondary insurance<br>Insurance provider • Add<br>Insurance number                                     |
| Group number<br>Policy holder name (first last)                                           | Group number<br>Policy holder name (frst last)                                                          |
| Relationship to policy holder                                                             | Relationship to policy holder                                                                           |
| * Required fields                                                                         | Save Cancel                                                                                             |

#### **ADD ADVENTHEALTH PLANS AS AN INSURER**

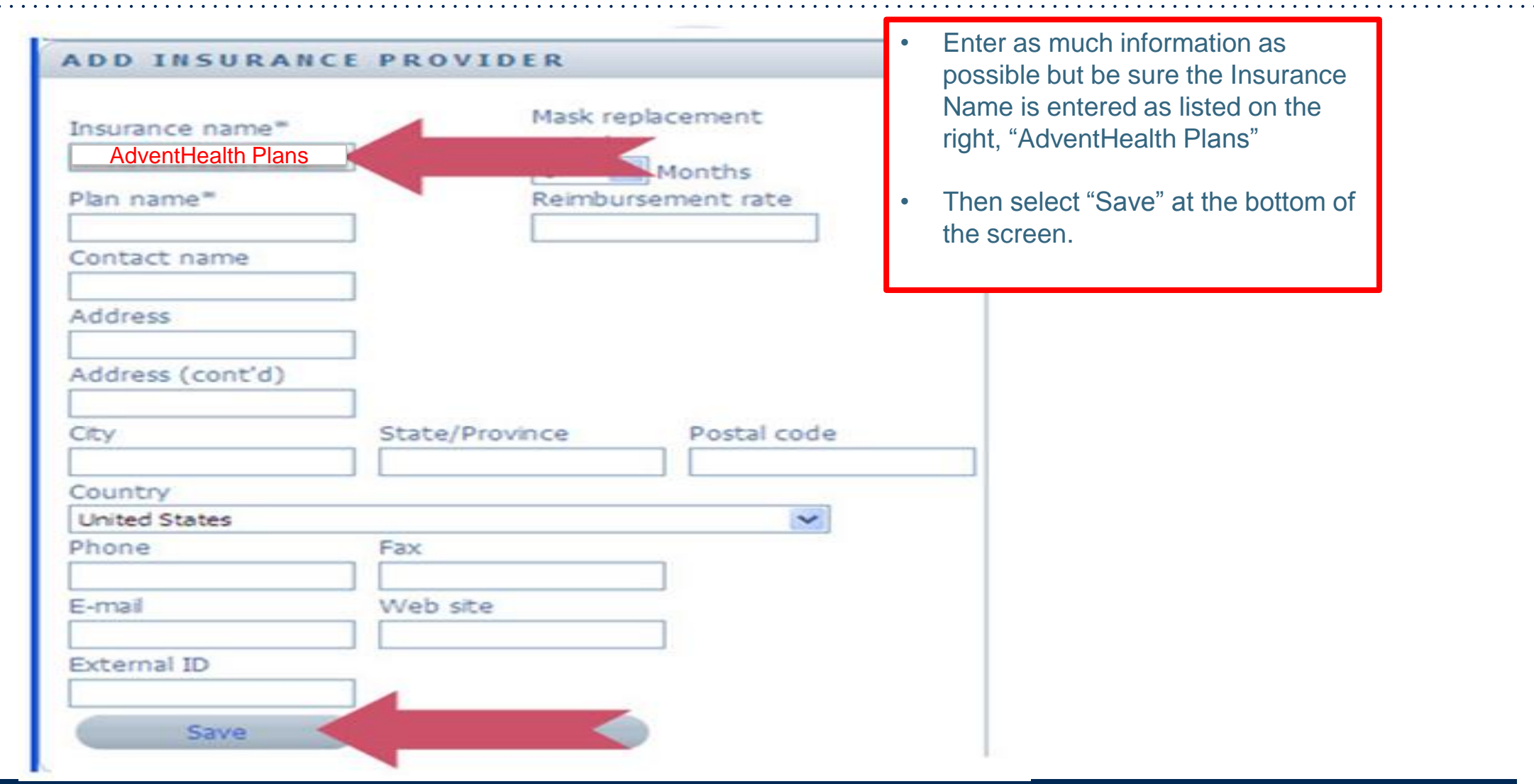

#### **ENTER PATIENT INSURANCE DETAILS**

| Demographics Insurance Sartas to second any seconds busitess reports prodering busitess reports prodering busitess reports proder | <ul> <li>Enter the patient's current member humber, exactly as it is printed on the member's card</li> <li>Then, enter the Policy Holder's name and relationship to the policy holder and save</li> <li>Setting Tab:</li> </ul> |
|----------------------------------------------------------------------------------------------------|----------------------------------------------------------------------------------------------------|
| Primary insurance     Second       Insurance provider • Add     Insurance       AdventHealth Plans     Insurance       Insurance number     ID number as it appears on member's card       Group number     Group       Policy holder name (first_dist)     Policy       Relationship to policy holder     Relationship to policy holder                                                                                                    | Information collected will be set to default settings; no action required on this tab          number         ber         et name (first last)         a to policy holder                                                       |

#### **SET UP PATIENT'S DEVICE INFORMATION**

|                                   | Patient Summar            | Prescription | Therapy Data      | Reminders | Dressription Tab.                                      |
|-----------------------------------|---------------------------|--------------|-------------------|-----------|--------------------------------------------------------|
| DEVICE PRESCRIPTION               |                           |              | HUMIDIFIE         | RPRESCI   | Prescription lab:                                      |
| ✓ Sleep                           |                           |              |                   |           | Set up the device the patient will be using, as well a |
| Mode *                            | AutoCPAP                  | •            | No humidifier pro | scription | the prescription settings for the device               |
| Device *                          | REMstar Auto (M Series)   | •            | HASK PRES         | CRIPTIO   | Device Settings:                                       |
| Mode Attribute *                  | C-Flex                    | - 1          |                   |           | > Mode                                                 |
| Serial Number *                   |                           |              | No mask prescrip  | noch      | > Device Model                                         |
| Issued On *                       | 7/10/2012                 | 15           |                   |           |                                                        |
| Device Settings                   |                           | -            |                   |           | Issued Date                                            |
| Min Pressure                      | 4.0                       | •            |                   |           | Pressure Settings                                      |
| Max Pressure                      | 20.0                      | •            |                   |           | Serial Number (crucial for reimbursement)              |
| C-Flex Setting                    | 2                         | •            |                   |           | <ul> <li>Use Medem – Ves</li> </ul>                    |
| C-Flex Lock                       | Off                       | •            |                   |           |                                                        |
| Ramp                              | Off                       | -            |                   |           |                                                        |
| Ramp Time                         | s                         | -            |                   |           | Once the information is entered, select "Save"         |
| Mask Daminder Derivd              | Enabled                   | -            |                   |           |                                                        |
| Mask Reminder Text                | Off                       | -            |                   |           |                                                        |
| Modem Settings                    |                           |              |                   |           |                                                        |
| Use Modern                        | Yes                       | • •          |                   |           |                                                        |
| * Required Fields                 | Save                      |              |                   |           |                                                        |
| > Vent Therapy                    |                           |              |                   |           |                                                        |
|                                   |                           |              |                   |           |                                                        |
| OTHER PRESCRIPTION                |                           |              |                   |           | ADD NEW ACCESSORY                                      |
|                                   |                           |              |                   |           |                                                        |
| There are currently no accessorie | es for this prescription. |              |                   |           |                                                        |
|                                   |                           |              |                   |           |                                                        |
|                                   |                           |              |                   |           |                                                        |

. . . . .

#### **Sleep Educators – Contact Information**

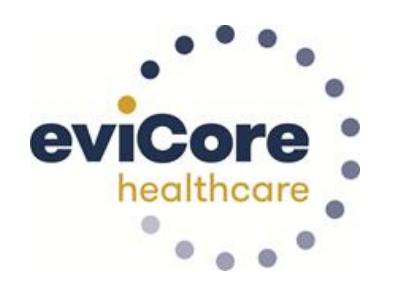

**Phone:** 888-444-6185 Ask to be transferred to a Sleep Educator

email: sleeptherapysupport@evicore.com

**Important:** Each DME company will need to set up eviCore **exactly** as instructed. If the member information is not entered correctly, no compliance information will be received by eviCore, and therefore no denial or continued authorization notification will be generated. Questions regarding member set may be called or emailed to an eviCore Sleep Educator.

# Thank you

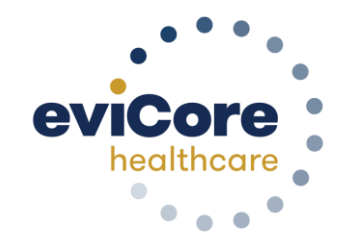

6.2020

©eviCore healthcare. All Rights Reserved. This presentation contains CONFIDENTIAL and PROPRIETARY information.